| 1 Dialogarten in Excel                                          |
|-----------------------------------------------------------------|
| 2 Eingebaute und eigene Dialogfelder2                           |
| 2.1 Eingebaute Dialogfelder2                                    |
| 2.1.1 Überblick über die integrierten Dialogfelder2             |
| 1.1.2 Dialogeigenschaften vorgeben und auswerten4               |
| 2.2 Benutzerdefinierte Dialogfelder5                            |
| 2.2.1 Benutzerformular hinzufügen5                              |
| 2.2.2 Eigenschaften eines Benutzerformulars6                    |
| 2.2.3 Methoden eines Benutzerformulars6                         |
| 2.2.4 Ereignisse eines Benutzerformulars6                       |
| 2.3 Steuerelemente in Benutzerformular einfügen6                |
| 2.3.1 Werkzeugsammlung6                                         |
| 2.3.2 Steuerelemente platzieren8                                |
| 2.3.3 Steuerelements ausrichten und gruppieren8                 |
| 2.3.4 Eigenschaften von Steuerelementen festlegen9              |
| 2.3.5 Reihenfolge der Steuerelemente festlegen9                 |
| 2.3.6 Ereignisprozeduren programmieren9                         |
| 3 Beispiel für die Erstellung eines Benutzerformulars10         |
| 3.1 Steuerelemente                                              |
| 3.2 Ereignisprozeduren11                                        |
| 3.2.1 Ereignisprozedur für die Arbeitsmappe11                   |
| 3.2.2 Ereignisprozeduren für das Formular11                     |
| 3.2.3 Ereignisprozeduren für die Steuerelemente des Formulars12 |
| 3.3 Standardprozeduren13                                        |

### **1 Dialogarten in Excel**

Aus Anwendersicht gesehen lassen sich drei Arten von Dialogfenstern (kurz Dialoge) in Excel unterscheiden:

- Vordefinierte VBA-Dialoge: MsgBox, InputBox.
- Integrierte Excel-Dialoge: Alle in Excel integrierten Dialoge können in VBA-Programme eingebaut werden.
- Benutzerdefinierte Dialoge: Mit der integrierten Entwicklungsumgebung, also dem VBA-Editor, lassen sich für besondere Aufgaben maßgeschneiderte Dialoge erstellen.

Während des Entwurfs wird meist nicht von Dialogen, sondern von Formularen (in VBA UserForm genannt) gesprochen.

### 2 Eingebaute und eigene Dialogfelder

In Excel können die eingebauten Dialogfelder aufgerufen werden. Es besteht aber auch die attraktive Möglichkeit, eigene Dialogfelder zu programmieren. In diesem Workshop erfahren Sie wie

- eingebaute Dialogfelder aktiviert werden,
- eigene Dialogfelder programmiert werden und wie
- Steuerelemente eingesetzt werden.

### 2.1 Eingebaute Dialogfelder

#### 2.1.1 Überblick über die integrierten Dialogfelder

Die Auflistung Dialogs enthält alle integrierten Dialoge von Excel. Die eingebaute Konstante xlDialogPrint repräsentiert beispielsweise den Druckendialog. Um einen Überblick über alle integrierten Dialoge zu erhalten, sind folgende Schritte erforderlich:

| Schritt | Beschreibung                                                                                                    | Symbole / Anzeige |
|---------|----------------------------------------------------------------------------------------------------|-------------------|
| 0       | Rufen Sie in Excel mit der Tas-<br>tenkombination Alt + F11 den<br>Projekt-Explorer auf.                                                                    |                   |
| 8       | Klicken Sie auf die nebenste-<br>hend abgebildete Schaltfläche<br>oder drücken Sie die Funktions-<br>taste F2, um den Objektkatalog<br>von Excel zu öffnen. | Objektkatalog     |
| 0       | Geben Sie im obersten Kombi-<br>nationsfeld Excel und im da-<br>runter stehenden Kombinations-<br>feld den Suchbegriff<br>xlBuiltInDialog ein.              | Excel  xlDialog   |
| 4       | Klicken Sie auf die Suchen-<br>Schaltfläche                                                                                                    | Suchen            |

| Im Bereich Klassen ist danach<br>der Suchbegriff<br>xlBuiltInDialog markiert<br>und im nebenstehenden Feld<br>werden alle Elemente der Auf-<br>zählung angezeigt. | Klassen<br>P XIAxisType<br>XIBackground<br>XIBarShape<br>P XIBordersIndex<br>P XIBorderWeight<br>XIBuiltInDialog<br>P XICalcFor<br>P XICalculatedMembe | Elemente von 'XIBuiltInDialog'<br>xIDialogActivate<br>xIDialogActiveCellFont<br>xIDialogAddChartAutoformat<br>xIDialogAddinManager<br>xIDialogAdgnment<br>xIDialogApplyNames<br>xIDialogApplyStyle<br>xIDialogAppMove |
|----------------------------------------------------------------------------------------------------|----------------------------------------------------------------------------------------------------|----------------------------------------------------------------------------------------------------|
|----------------------------------------------------------------------------------------------------|----------------------------------------------------------------------------------------------------|----------------------------------------------------------------------------------------------------|

Tabelle 1: Schritte zur Anzeige der integrierten Dialogfenster im Objektkatalog von Excel

- Insgesamt stehen in Excel über 250 integrierte Dialogfelder zur Verfügung. Die genaue Zahl ist von der eingesetzten Excel-Version abhängig.
- Excel unterstützt nicht alle jeweils dazugehörigen Dialogfeldargumente, wie zum Beispiel die Konstante xlDialogSaveCopyAs. Das bedeutet, dass diese Argumente nicht verwendet werden können.
- Bei einigen dieser Konstanten wird kein Dialogfenster angezeigt, sondern die Aktion wird direkt ausgeführt, wie z.B. beim Autofilter ein/aus xlDialogFilter. Es wird also keine Dialogbox angezeigt.
- Viele der Dialogfelder beziehen sich auf ein bestimmtes Objekt. Dieses Objekt muss in der Arbeitsmappe vorhanden und teilweise selektiert sein, weil VBA sonst eine Fehlermeldung anzeigt.
- Die Methode Show wird verwendet, um die vordefinierten Dialogfenster anzuzeigen.
- Die Dialogs-Auflistung steht nicht als globales Objekt zur Verfügung, so dass immer Application.Dialogs (xlDialog ...).Show genutzt werden muss.
- Integrierte Dialogfelder können über verschiedene Schaltflächen geschlossen werden. Die jeweils verwendete Schaltfläche lässt sich durch Auswertung des Rückgabewertes der Methode Show bestimmen.

Eine Liste der in Excel integrierten Dialogfelder befindet sich in der Online-Hilfe unter dem Stichwort *Listen der integrierten Dialogfeldargumente*. Einen Ausschnitt davon zeigt Abb. 1.

Zahl und Art der Argumente für die Methode Show des jeweiligen Dialogfelds kann ebenfalls aus der gerade genannten Informationsquelle entnommen werden.

| ② Excel-Hilfe                         | 1.1.16.17.77.1.8.                                                                                          |  |
|---------------------------------------|----------------------------------------------------------------------------------------------------|--|
| 💽 🕘 🙁 🕼 🚔 🗛 🧼 🍭                       |                                                                                                    |  |
| Liste der integrierten Dialogfel      | dargumi 🗸 🔎 Suchen 👻                                                                                       |  |
| Excel 2007-Entwicklerreferenz > Konze | epte > Steuerelemente, Dialogfelder und Formulare                                                          |  |
|                                       |                                                                                                    |  |
| Listen der integrierten I             | Dialogfeldargumente                                                                                        |  |
| Dialogfeldkonstante                   | Argumentliste(n)                                                                                           |  |
| xlDialogActivate                      | window_text, pane_num                                                                                      |  |
| xlDialogActiveCellFont                | font, font_style, size, strikethrough, superscript, subscript, outline, shadow, und start_char, char_count |  |
| xlDialogAddChartAutoformat            | name_text, desc_text                                                                                       |  |
| xlDialogAddinManager                  | operation_num, addinname_text, copy_logical                                                                |  |
| xlDialogAlignment                     | horiz_align, wrap, vert_align, orientation, add_indent                                                     |  |
| xlDialogApplyNames                    | name_array, ignore, use_rowcol, omit_col, omit_row, order_num, append_last                                 |  |

Abbildung 1: Auszug aus Liste der integrierten Dialogfeldargumente in der Excel-Online-Hilfe

An die Methode Show können bis zu 30 Parametern (Arg1, ..., Arg30) übergeben werden. Diese sind in der Online-Hilfe zu den integrierten Dialogfenstern dokumentiert (siehe Abb. 1).

#### 1.1.2 Dialogeigenschaften vorgeben und auswerten

Im nachstehenden Code-Beispiel wird das Dialogfeld Speichern unter (xlDialogSaveAs) eingesetzt, um eine Excel-Datei unter einem Dateinamen zu speichern, der durch den Inhalt der Zelle A1 bestimmt ist. Die benutzerdefinierte Funktion IstGespeichert dient zur Auswertung des Rückgabewertes der Methode Show.

```
Sub SpeichernUnterDialog()
   With Sheets(1)
     .[A1] = "MeinDateiname"
      ' benutzerdefinierte Funktion aufrufen
     If IstGespeichert(.[A1]) Then
        MsgBox Prompt:="Die Speichern-Schaltfläche wurde gedrückt!",
              Buttons:=vbExclamation, Title:="Speichern unter"
     Else
        MsqBox Prompt:="Die Abbrechen-Schaltfläche wurde gedrückt!",
              Buttons:=vbCritical, Title:="Speichern unter"
     End If
   End With
End Sub
Function IstGespeichert(strDocName As String) As Boolean
   ' Rückgabewert der Methode Show
   IstGespeichert = Application.Dialogs(xlDialogSaveAs).Show(Arg1:=strDocName)
End Function
```

In der folgenden Prozedur wird das Dialogfeld *Schriftarten* (xlDialogFont) zur Formatierung von Zeichen angezeigt. Wird es über die Schaltfläche OK geschlossen, werden bestimmte Eigenschaften ausgewertet:

```
Sub DialogSchriftarten()
   ' Argumente: Schriftart (hier: Arial) und Schriftgrad(hier 12)
   If Application.Dialogs (xlDialogFont).Show (Arg1:="Arial", Arg2:="12") Then
      ' Die folgenden Anweisungen werden nur dann ausgeführt,
      ' wenn das Dialogfeld mit OK geschlossen wurde.
     With Sheets(1)
         .Cells(2, 2).Value = Selection.Font.Name
         .Cells(3, 2).Value = Selection.Font.Size
        With .Range(.Cells(2, 2), .Cells(3, 2))
           If .Font.Name = "Arial" And .Font.Size = 12 Then
              MsgBox Prompt:="Schriftart und Schriftgrad würden gesetzt",
                    Buttons:=vbInformation, Title:="Dialog Schriftarten"
           End If
        End With
     End With
  End If
End Sub
```

Welche Argumente auf welche Weise an die Methode Show übergeben werden, kann der Excel-Online-Hilfe zu integrierten Dialogfeldern entnommen werden.

### 2.2 Benutzerdefinierte Dialogfelder

Wird ein spezielles Dialogfenster benötigt, kann ein Benutzerformular (sogen. UserForm) erstellt werden. Je nach Bedarf wird dieses Formular mit Steuerelementen bestückt, die aus einer vorgegebenen *Werkzeugsammlung* ausgewählt werden. Durch das Programmieren von *Ereignisprozeduren* werden dem Benutzerformular die gewünschten Funktionalitäten hinzugefügt.

#### 2.2.1 Benutzerformular hinzufügen

Die Entwicklungsumgebung von Excel wird durch die Tastenkombination Alt + F11 aufgerufen. Zum Anlegen einer UserForm sind folgende Schritte notwendig:

| Schritt | Beschreibung                                                               | Symbol |
|---------|----------------------------------------------------------------------------|--------|
| 0       | Markieren Sie im Projekt-Explorer ein Projekt, dem ein benutzerdefiniertes |        |
|         | Formular hinzugefügt werden soll.                                          |        |
| 0       | Rufen Sie den Menüpunkt EINFÜGEN – USERFOM auf oder verwenden              | -      |
|         | Sie die Schaltfläche UserForm einfügen.                                    |        |

Ihnen wird ein leeres Benutzerformular (UserForm) angezeigt (siehe Abb. 2), das Sie nun mit den benötigten Steuerelementen bestücken können. Die Steuerelemente befinden sich in der sogen. Werkzeugsammlung.

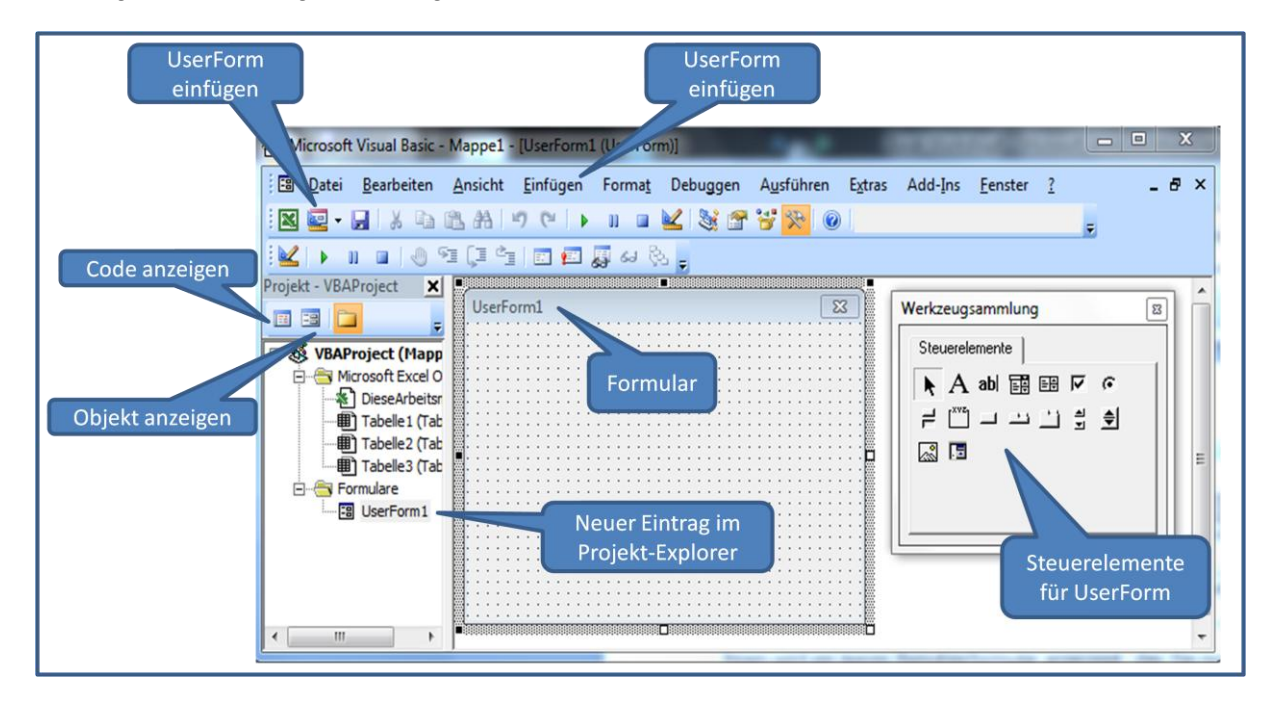

Abbildung 2: Benutzerformular (UserForm) einfügen

Die Darstellung des Formulars ist standardmäßig gerastert, um die Positionierung der Steuerelemente zu vereinfachen. Die Größe des Formulars bestimmen Sie entweder über das zugehörige Eigenschaftsfenster oder indem Sie den Rand des Formulars mit der Maus verschieben.

Um zum zugehörigen Codefenster zu gelangen, klicken Sie auf die Schaltfläche CODE AN-ZEIGEN oder betätigen Sie die Funktionstaste F7. Zurück zur Entwurfsansicht des Formulars gelangen Sie mit der Schaltfläche OBJEKT ANZEIGEN oder durch die Tastenkombination  $\uparrow$  + F7.

#### 2.2.2 Eigenschaften eines Benutzerformulars

Mit der Schaltfläche EIGENSCHAFTEN oder der Funktionstaste F4 wird das Eigenschaftsfenster aktiviert. Hier können Sie den Namen des Formulars, die Größe, die Position und einiges mehr ändern (siehe Tab. 2).

| Eigenschaft     | Kurzbeschreibung                                              |  |
|-----------------|---------------------------------------------------------------|--|
| (Name)          | Name des Formular. Damit wird es bei der Programmierung ange- |  |
|                 | sprochen.                                                     |  |
| BackColor       | Hintergrundfarbe des Formulars                                |  |
| Caption         | Bezeichnung des Formulars in der Titelzeile                   |  |
| Height, Width   | Höhe und Breite des Formulars                                 |  |
| StartUpPosition | Position des Formulars bei der Anzeige                        |  |

Tabelle 2: Wichtige Eigenschaften eines Benutzerformulars

#### 2.2.3 Methoden eines Benutzerformulars

Das Anzeigen eines Formulars erfolgt mit der Methode Show. Um es zu schließen, wird entweder die Methode Hide (*Ausblenden*) oder Unload (*Entfernen*) angewandt. Beim *Entfernen* werden die Werte aller Variablen gelöscht, die in den Prozeduren des Formulars verwandt werden. Dagegen bleiben beim *Ausblenden* des Formulars alle Einstellungen im Speicher erhalten.

#### 2.2.4 Ereignisse eines Benutzerformulars

Jedes Formular besitzt Ereignisse, für die Sie mit entsprechende Ereignisprozeduren codieren müssen. Die wichtigsten Ereignisse eines Benutzerformulars sind in Tab. 3 zusammengestellt:

| Ereignis        | Kurzbeschreibung                                                        |
|-----------------|-------------------------------------------------------------------------|
| Initialize      | Tritt ein, wenn das Formular geladen wird, also vor dem ersten An-      |
|                 | zeigen.                                                                 |
| Click           | Tritt ein, wenn ein Klick mit der linken Maustaste auf das Formular     |
|                 | erfolgt.                                                                |
| Keypress        | Tritt ein, wenn eine Taste betätigt wird, die ein darstellbares Zeichen |
|                 | darstellt.                                                              |
| KeyDown / KeyUp | Tritt ein, wenn eine beliebige Taste gedrückt oder losgelassen wird.    |
|                 | Dieses Ereignis tritt auch bei Tastenkombinationen ein.                 |
| MouseDown,      | Tritt ein, wenn die Maus betätigt (MouseDown), losgelassen              |
| MouseUp,        | (MouseUp) oder über das Formlar bewegt (MouseMove) wird.                |
| MouseMove       |                                                                         |
| QueryClose      | Tritt ein, wenn das Formular geschlossen werden soll. Es kann je-       |
|                 | doch verhindert werden, z. B. wenn die Eingabedaten nicht korrekt       |
|                 | sind.                                                                   |
| Terminate       | Tritt ein, wenn das Formular geschlossen wird. Mit Hilfe der Anwei-     |
|                 | sung Unload oder durch das Klicken auf das Kreuz in der Titelleiste     |
|                 | wird dieses Ereignis ausgelöst.                                         |

Tabelle 3: Wichtige Ereignisse eines Benutzerformulars

### 2.3 Steuerelemente in Benutzerformular einfügen

### 2.3.1 Werkzeugsammlung

Nach dem Erzeugen eines Formulars und der Festlegung seiner Eigenschaften können dem Formular die benötigten Steuerelemente hinzugefügt werden. Diese befinden sich in der so-

gen. *Werkzeugsammlung* (siehe Abb. 2). Mit dem Menüpunkt ANSICHT – WERZEUGSAMMLUNG oder dem Symbol

R.

kann auf die Werkzeugsammlung zugegriffen werden. In Tab. 4 sind die standardmäßig verfügbaren Steuerelemente aufgeführt.

| Symbol   | Bezeichnung                  | Kurzbeschreibung                                                                                                    |
|----------|------------------------------|----------------------------------------------------------------------------------------------------|
|          | Kominationsfeld              | Stellt eine Mischung aus Eingabefeld und Listenfeld dar.                                                                                                    |
| N        | Kontrollkästchen             | Kontollkästchen erlauben die Auswahl zweier Zustände wie True/False, ja/nein, an/aus.                                                                                                |
|          | Befehlsschaltfläche          | Dienen zum Ausühren von Programmen.                                                                                                    |
|          | Rahmen                       | Dienen zur Gruppierung von Optionsfeldern. Sonst sind sie ein rein gestalterisches Element.                                                                                          |
| <b>~</b> | Anzeige                      | Damit lassen sich Bilder auf einem Dialogfeld platzieren.                                                                                                    |
| Α        | Bezeichnungsfeld             | Dient zum Anzeigen von Texten. Der Text ist vom Benutzer nicht änderbar.                                                                                                    |
| ≡₽       | Listenfeld                   | Es erlaubt die Auswahl eines oder mehrerer Einträge. Es<br>benötigt mehr Platz als ein funktionsgleiches<br>Kombinationsfeld.                                                        |
|          | Multiseiten                  | Damit lassen sich Informationen auf verschiedenen Registerblättern hintereinander darstellen.                                                                                        |
| •        | Optionsfeld                  | Es ermöglicht die Auswahl zweier Zustände. Es kann in<br>einen Rahmen eingefügt werden und bildet dann eine<br>Optionsgruppe. Daraus kann nur eine einzige Option<br>gewählt werden. |
| 4<br>>   | Bildlaufleiste               | Horizontale oder vertikale Rollbalken, um innerhalb einer<br>Liste nach oben oder unten scrollen zu können.                                                                          |
| \$       | Drehfeld                     | Enthält Pfeile zum Erhöhen oder Verringern von<br>angezeigten Werten.                                                                                                    |
| <u></u>  | Register                     | Registergruppe mit standardmäßig zwei Registern. Es ist veraltet und wird eigentlich nicht mehr verwendet.                                                                           |
| 1        | Umschaltfeld                 | Ermöglich die Einrichtung beschrifteter Schalter. Damit wird auch ein Zustand ein- oder ausgeschaltet.                                                                               |
| abl      | Textfeld                     | Dient zur Anzeige oder Erfassung beliebiger Texte.                                                                                                    |
|          | Eingabefeld f. Be-<br>reiche | Ermöglich die Referenzierung eines Zellenbereichs auf einem Tabellenblatt.                                                                                                    |

Tabelle 4: Kurzbeschreibung der Steuerelemente der Werkzeugsammlung

Das Element (*Objekte auswählen*) in der Werkzeugsammlung dient zum Markieren und Bearbeiten von Steuerelementen. Damit wird *kein* Steuerelement erstellt.

| Präfix | Steuerelement | Bezeichnung                 | Symbol   |
|--------|---------------|-----------------------------|----------|
| cbo    | ComboBox      | Kombinationsfeld            |          |
| chk    | CheckBox      | Kontrollkästchen            | ব        |
| cmd    | CommandButton | Befehlsschaltfläche         | Γ        |
| fra    | Frame         | Rahmen                      |          |
| img    | Image         | (Bild-)Anzeige              | §.       |
| lbl    | Label         | Bezeichnungsfeld            | Α        |
| lst    | ListBox       | Listenfeld                  | <b>₩</b> |
| mpg    | MultiPage     | Multiseiten (Tabulatorfeld) | E        |

| opt | OptionButton | Optionsfeld                                        | •        |
|-----|--------------|----------------------------------------------------|----------|
| scr | ScrollBar    | Bildlaufleiste (Rollbalken)                        |          |
| spn | SpinButton   | Drehfeld                                           | \$       |
| tab | TabStrip     | Register (Tabulatorstreifen)<br>Achtung: veraltet! | <u> </u> |
| tgl | ToggleButton | Umschaltfeld                                       | 1        |
| txt | TextBox      | Textfeld                                           | abl      |
| ref | RefEdit      | Eingabefeld f. Bereiche                            |          |

Tabelle 5: Namenskonventionen für Steuerelemente in der Werkzeugsammlung

| Präfix | Alternativer<br>Präfix | Bezeichnung   | Standard-<br>ereignis | Standard-<br>eigenschaft |
|--------|------------------------|---------------|-----------------------|--------------------------|
| mpg    | mup                    | MultiPage     | Change                | Value                    |
| scr    | vsb / hsb              | ScrollBar     | Change                | Value                    |
| spn    | spb                    | SpinButton    | Change                | Value                    |
| tab    | tbs                    | TabStrip      | Change                | Value                    |
| txt    |                        | TextBox       | Change                | Value                    |
| ref    |                        | RefEdit       | Change                | Value                    |
| fra    | frm                    | Frame         | Click                 | Caption                  |
| lbl    | lab                    | Label         | Click                 | Caption                  |
| img    |                        | Image         | Click                 | Picture                  |
| chk    |                        | CheckBox      | Click                 | Value                    |
| cmd    | btn                    | CommandButton | Click                 | Value                    |
| lst    |                        | ListBox       | Click                 | Value                    |
| opt    |                        | OptionButton  | Click                 | Value                    |
| tgl    |                        | ToggleButton  | Click                 | Value                    |
| cbo    | cbx                    | ComboBox      | Click                 | Value (Text)             |

Tabelle. 6: Standardereignis und Standardeigenschaft von Steuerelementen

#### 2.3.2 Steuerelemente platzieren

Um ein Steuerelement auf dem Benutzerformular abzulegen, markieren Sie es in der Werkzeugsammlung und ziehen Sie im Formular bei gedrückter Maustaste ein Rechteck auf, das so groß ist, wie das Steuerelement angezeigt werden soll.

Wollen Sie nachträglich die Größe eines Steuerelements ändern, ziehen Sie das markierte Element mittels des Markierungsrahmens auf die gewünschte Größe. Um die Position eines Elements zu verändern, klicken Sie in das Element und ziehen Sie es bei gedrückter Maustaste an die neue Position.

Alternativ können Sie Größe und Position eines Steuerelements exakt im Eigenschaftenfenster des jeweiligen Steuerelements einstellen.

#### 2.3.3 Steuerelements ausrichten und gruppieren

Wollen Sie mehrere Steuerelements ausrichten oder gruppieren nutzen Sie dazu die Funktionen der Symbolleiste UserForm. Über den Menüpunkt ANSICHT SYMBOLEISTEN USERFOM wird sie aufgerufen:

🐂 🖻 🖻 🕸 - 🖹 - 🚍 - 100% 🛛 - 🖕

Abbildung 3: Die Symbolleiste UserForm

Weitere Möglichkeiten zum Ausrichten von Steuerelementen und weitere Funktionen zur Anpassung der Größe von Steuerelementen bietet das Menü FORMAT.

#### 2.3.4 Eigenschaften von Steuerelementen festlegen

Für Steuerelemente lassen sich sehr viele Eigenschaften einstellen. Markieren Sie das betreffende Steuerelement und blenden Sie das zugehörige Eigenschafsfenster ein, z. B. mit der Funktionstaste F4. Verändern Sie die Eigenschaften nach ihren Vorstellungen. Die Änderungen werden sofort sichtbar.

Im Folgenden werden einige Eigenschaften beschrieben, die für alle Steuerelemente gelten:

| Eigenschaft    | Bedeutung                                                         |
|----------------|-------------------------------------------------------------------|
| BackColor      | bestimmt die Farbe des Hintergrunds eines Steuerelements          |
| ControltipText | definiert den optionalen Hilfetext zu einem Steuerelement         |
| Enabled        | legt fest, ob das Steuerelement ausgewählt werden kann oder nicht |
| Height         | gibt die Höhe eines Steuerelements an                             |
| Left           | legt die Position des linken Rands eines Steuerelements fest      |
| Name           | legt den Namen fest, der im Quellcode verwendet wird, um auf das  |
|                | Steuerelement zuzugreifen                                         |
| TabIndex       | definiert die Reihenfolge der Auswahl mittels der Tab-Taste.      |
| Tag            | ist vorgesehen für optionale Zusatzinformationen                  |
| Тор            | legt die Position des oberen Rands eines Steuerelements fest      |
| Visible        | legt fest, ob das Steuerelement sichtbar oder unsichtbar ist      |
| Width          | definiert die Breite eines Steuerelements                         |

Tabelle 7: Allgemeingültige Eigenschaften von Steuerelementen

#### 2.3.5 Reihenfolge der Steuerelemente festlegen

Die Reihenfolge, in der die Steuerelemente im Formular nacheinander angesprungen werden, wird durch die Eigenschaft TabIndex festgelegt.

Die Aktivierungsreihenfolge der Steuerelemente kann im Dialogfenster AKTIVIERUNGS-REIHENFOLGE festgelegt werden.

Die gewünschte Reihenfolge der Steuerelemente kann auch im Eigenschaftenfenster über die bereits erwähnte Eigenschaft TabIndex bestimmt werden. Ausgehend vom ersten Element wird diese mit 0 beginnend benummert.

#### 2.3.6 Ereignisprozeduren programmieren

Erst die Programmierung von Ereignisprozeduren erzeugt die gewünschte Funktionalität eines benutzerdefiniertes Dialogfelds. Ereignisprozeduren werden für ein bestimmtes Steuerelement und ein dazugehöriges Ereignis benötigt.

- Markieren Sie das betreffende Steuerelement
- Öffnen Sie das Code-Fenster
- Wählen Sie im linken Listenfeld **0** einen Eintrag aus.
- Wählen Sie anschließend im rechten Listenfeld das Ereignis 2 aus, auf das reagiert werden soll

| cr | mdClose                      | • |
|----|------------------------------|---|
|    | Option Explicit              |   |
|    | Private Sub cmdClose_Click() |   |
|    | End Sub                      |   |
|    |                              |   |
|    |                              |   |

Abbildung 4: Ereignisbehandlung festlegen

Sofort nach der Wahl eines Ereignisses **2** wird automatisch ein leererer Prozedurrumpf **3** erzeugt, in dem Sie die Codezeilen einfügen, die beim Eintritt des Ereignisses ausgeführt werden sollen.

Der Name der Ereignisprozedur (hier: cmClose\_Click) setzt sich zusammen aus dem Namen des Steuerelements (cmdClose) und dem Namen des Ereignisses (Click), verbunden durch einen Unterstrich.

### 3 Beispiel für die Erstellung eines Benutzerformulars

### **3.1 Steuerelemente**

Im Folgenden wird ein einfacher Datumsrechner entwickelt, der zu einem vorgegebenen Kalenderdatum eine bestimmte Anzahl von Kalender- oder Arbeitstagen addiert oder subtrahiert. Unterstellt wird eine 5-Tage-Woche. Gesetzliche Wochenfeiertage werden der Einfachheit nicht berücksichtigt. Abb. 5 veranschaulicht die Formulargestaltung und die Benennung der darauf platzierten Steuerelemente.

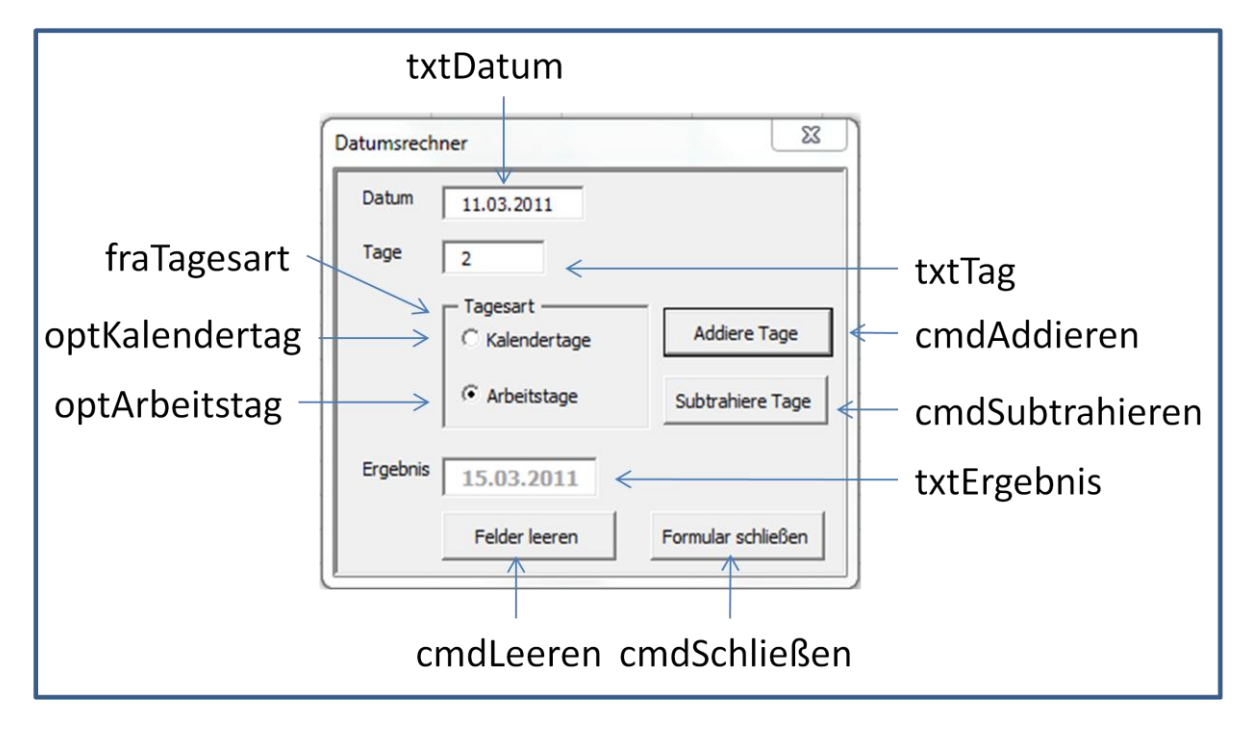

Abbildung 5: Formular für Datumsrechner

Das Formular frmDatumsRechner beinhaltet genau 13 Steuerelemente:

- 3 Textfelder
- 3 zugehörige Bezeichnungsfelder
- 4 Befehlsschaltflächen
- 2 Optionsfelder
- 1 Rahmen zur Bildung der Optionsgruppe

Mit folgender Standardprozedur lassen sich die Namen aller Steuerelemente des Formulars in das Direktfenster schreiben:

```
Private Sub SteuerelementeListen()
Dim ctl As Control
For Each ctl In frmDatumsrechner.Controls
Debug.Print ctl.Name & Space(15 - Len(ctl.Name)) & ______
Space(3) & TypeName(ctl)
Next ctl
End Sub
```

### 3.2 Ereignisprozeduren

#### 3.2.1 Ereignisprozedur für die Arbeitsmappe

Das benutzerdefinierte Dialogfeld frmDatumsrechner soll automatisch gestartet werden mit folgender Ereignisprozedur auf der Ebene der aktuellen Arbeitsmappe:

```
Private Sub Workbook_Open()
  frmDatumsrechner.Show
End Sub
```

#### 3.2.2 Ereignisprozeduren für das Formular

Das Formular (UserForm) enthält zwei Ereignisprozeduren: Eine für das Ereignis Initialize und eine weitere für das Ereignis QueryClose.

```
Private Sub UserForm Initialize()
  Me!txtDatum = Date
   Me!optKalendertage = True
   Me!cmdAddieren.Enabled = False
   Me!txtErgebnis.Enabled = False
   Me!cmdSubtrahieren.Enabled = False
   With Me!txtErgebnis
      .Enabled = False
      .ForeColor = vbBlue
      With .Font
         .Bold = True
         .Size = 10
      End With
   End With
  Me!txtTage.SetFocus
End Sub
```

```
Private Sub UserForm_QueryClose (Cancel As Integer, CloseMode As In-
teger)
    ' Verhindert das Schließen des Formulars
    ' durch das Kreuz in der Titelleiste
    Const conMsg As String = "Dieses Fenster kann nur über die Be-
fehlsschaltfläche 'Schließen' geschlossen werden!"
    If CloseMode = vbFormControlMenu Then
        MsgBox Prompt:=conMsg, Buttons:=vbExclamation, Tit-
le:="Formular schließen"
        Cancel = True
        End If
End Sub
```

#### 3.2.3 Ereignisprozeduren für die Steuerelemente des Formulars

Für alle vier Befehlsschaltflächen werden Ereignisprozeduren benötigt. Außerdem wird für das Textfeld txtTage eine Ereignisprozedur für das Change-Ereignis bereitgestellt.

```
Private Sub cmdAddieren Click()
   If Me!optKalendertage Then
      Me!txtErgebnis = DateAdd("d", Me!txtTage, Me!txtDatum)
   Else
      Me!txtErgebnis = ArbeitstageZaehlen(Me!txtTage, Me!txtDatum)
   End If
End Sub
Private Sub cmdSubtrahieren Click()
   If Me!optKalendertage Then
      Me!txtErgebnis = DateAdd("d", Me!txtTage * -1, Me!txtDatum)
   Else
      Me!txtErgebnis = ArbeitstageZaehlen(Me!txtTage * -1,
Me!txtDatum)
  End If
End Sub
Private Sub cmdLeeren Click()
   Dim ctl As Control
   For Each ctl In Me.Controls
      If TypeName(ctl) = "TextBox" Then
        ctl.Value = vbNullString
      End If
   Next ctl
   Me!optKalendertage = True
   Me!cmdAddieren.Enabled = False
   Me!cmdSubtrahieren.Enabled = False
End Sub
```

```
Private Sub cmdSchließen Click()
   Me.Hide
   Unload Me
End Sub
Private Sub txtTage Change()
   With Me!txtTage
      If .Value > 0 Then
         If IsDate(Me!txtDatum) Then
            Me!cmdAddieren.Enabled = True
            Me!cmdSubtrahieren.Enabled = True
         Else
            Me!txtDatum.SetFocus
         End If
      Else
         .Value = vbNullString
         .SetFocus
      End If
   End With
End Sub
```

### 3.3 Standardprozeduren

Für die Addition bzw. Subtraktion von Arbeitstagen werden zwei Public-Funktionen eingesetzt:

```
Public Function IstWochenende (ByVal dtmDatum As Variant) As Boolean
   ' Bestimmt, ob ein Datum auf ein Wochenende fällt
   Const conSonntag As Integer = 7
  Const conSamstag As Integer = 6
   Select Case Weekday(dtmDatum, vbMonday)
      Case conSamstag, conSonntag
         IstWochenende = True
      Case Else
         IstWochenende = False
   End Select
End Function
Public Function ArbeitstageZaehlen (ByVal intTage As Integer, _
                                   ByVal dtmDatum As Date) As Date
   ' Zählt Arbeitstage
   ' Benötigt die Funktion IstWochenende
   Dim intZaehler As Integer
   Do While intZaehler <= Abs(intTage)</pre>
      If Not IstWochenende(dtmDatum) Then
         intZaehler = intZaehler + 1
     End If
      dtmDatum = dtmDatum + (1 * Sgn(intTage))
   Loop
  ArbeitstageZaehlen = dtmDatum - (1 * Sgn(intTage))
End Function
```